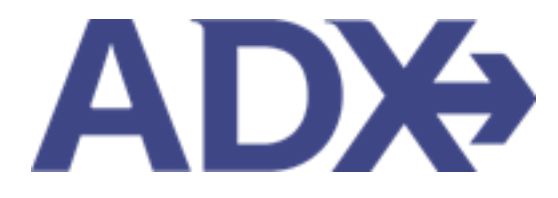

Quick Guide – Adding Services to Itinerary Shell

## Contents

| 1. | Itin | erary Builder                      | . 3 |
|----|------|------------------------------------|-----|
| 1. | 1.   | ADDING SERVICES TO ITINERARY SHELL | . 4 |

## **1. Itinerary Builder**

The ADX Itinerary Builder will let you start building the shell of your client's trips with minimal amounts of information. This can be handy if you have a client on the phone and want to capture the details but not run any searches. Once you have the shell set in place you can freely add travel services (air, hotel, activities, insurance, external services) to the trip.

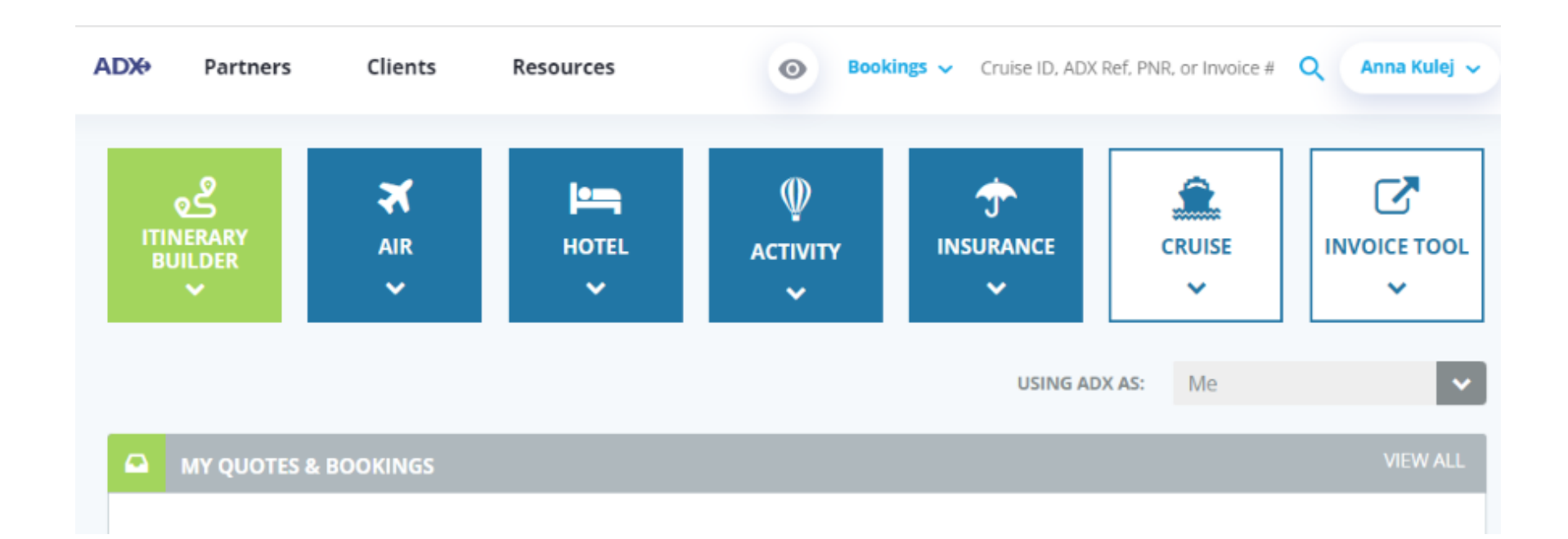

## 1.1. ADDING SERVICES TO ITINERARY SHELL

Once your itinerary shell is created, you can use the ADD buttons at the bottom of the page to begin building your clients trip and adding services to the reference. You can add both services to purchase within ADX as well as ones purchased externally and invoiced through ADX.

|                                    | ADX Partners Clients Resources   Resolution Cruise ID. ADX Ref. PNR. or Invo | ice# Q Anna Kulej 🗸 |
|------------------------------------|------------------------------------------------------------------------------|---------------------|
|                                    | Anna's Adventure<br>Sunday, August 21, 2022 - Saturday, August 27, 2022      | Advisor: Anna Kulej |
| ADX reference                      | ADX Ref. 3C7TBF[Archive] Copy Quote] P Link Bookings                         | QUOTE               |
|                                    | Trip Client & Travelers Payment Service Fees Manage                          | C Refresh Quote     |
| Trip details that were ——<br>added | Trip Name     Dates       Anna's Adventure     08/21/2022     08/27/2022     | Add details/notes 🛩 |
| No services added                  | All Services                                                                 | View by: 🟥 🞽        |
|                                    | Actions: Reorder Services.                                                   |                     |
|                                    |                                                                              |                     |
| Add Services to                    | Add ADX Service - Add non-ADX Service -                                      | Send Itinerary      |